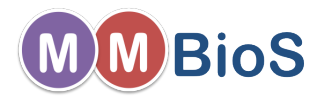

# Introduction to Microphysiological Simulations Using MCell

Markus Dittrich dittrich@psc.edu

National Center for Multiscale Modeling of Biological Systems (MMBioS) Biomedical Applications Group, Pittsburgh Supercomputing Center, CMU

April 27, 2015

Markus Dittrich dittrich@psc.edu (National Center Introduction to Microphysiological Simulations Using N

イロト 不得下 イヨト イヨト

- MCell, a Modeling Tool for Cellular Microphysiology
- 2 Software Pipeline for Building MCell Models
- 3 Geometry Creation, Mesh Generation, Annotation
- 4 Non-spatial Model Parameters
- 5 Simulate Your Model
- 6 Visualize and Analyse Results
- MCell Basic Definitions and Units
- 8 Your First Model

A = A = A = A = A
 A
 A
 A
 A
 A
 A
 A
 A
 A
 A
 A
 A
 A
 A
 A
 A
 A
 A
 A
 A
 A
 A
 A
 A
 A
 A
 A
 A
 A
 A
 A
 A
 A
 A
 A
 A
 A
 A
 A
 A
 A
 A
 A
 A
 A
 A
 A
 A
 A
 A
 A
 A
 A
 A
 A
 A
 A
 A
 A
 A
 A
 A
 A
 A
 A
 A
 A
 A
 A
 A
 A
 A
 A
 A
 A
 A
 A
 A
 A
 A
 A
 A
 A
 A
 A
 A
 A
 A
 A
 A
 A
 A
 A
 A
 A
 A
 A
 A
 A
 A
 A
 A
 A
 A
 A
 A
 A
 A
 A
 A
 A
 A
 A
 A
 A
 A
 A
 A
 A
 A
 A
 A
 A
 A
 A
 A
 A
 A
 A
 A
 A
 A
 A
 A
 A
 A
 A
 A
 A
 A
 A
 A
 A
 A
 A
 A
 A
 A
 A
 A
 A
 A
 A
 A
 A
 A
 A
 A
 A
 A
 A
 A
 A
 A
 A
 A
 A
 A
 A
 A
 A
 A
 A
 A
 A
 A
 A
 A
 A
 A
 A
 A
 A
 A
 A
 A
 A
 A
 A
 A
 A
 A
 A
 A
 A
 A
 A
 A
 A
 A
 A
 A
 A
 A
 A
 A
 A
 A
 A
 A
 A
 A
 A
 A
 A
 A
 A
 A
 A
 A
 A
 A
 A
 A
 A
 A
 A
 A
 A
 A
 A
 A
 A
 A
 A
 A
 A
 A
 A
 A
 A
 A
 A
 A
 A
 A
 A
 A
 A
 A
 A
 A
 A
 A
 A
 A
 A
 A
 A
 A
 A
 A
 A
 A
 A
 A
 A
 A
 A
 A
 A
 A
 A
 A
 A
 A
 A
 A
 A
 A
 A
 A
 A
 A
 A
 A
 A
 A
 A
 A
 A
 A
 A
 A
 A
 A
 A
 A
 A
 A
 A
 A
 A
 A
 A
 A
 A
 A
 A
 A
 A
 A
 A
 A
 A
 A
 A
 A
 A
 A
 A
 A
 A
 A
 A
 A
 A
 A
 A
 A
 A
 A
 A
 A
 A
 A

# MCell, a Modeling Tool for Cellular Microphysiology

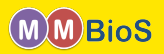

MCell is a Monte Carlo reaction-diffusion simulator for modeling cellular microphysiology in arbitrarily complex 3D spatial geometries.

Computational Microphysiology: The simulation of biological systems at micron to millimeter length scales (subcellular to cellular) using realistic 3D geometries over biological timescales from *ns* to *ms* to *s*.

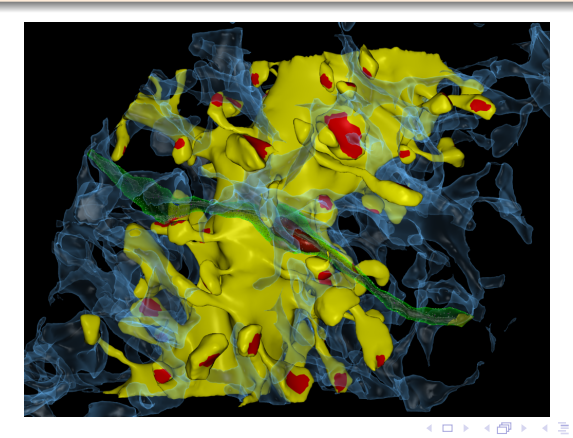

# Main Components of an MCell Model

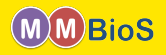

1. Realistic 3D Geometry

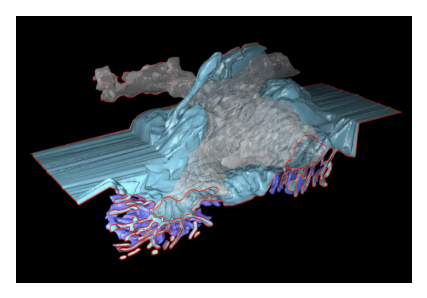

3. Stochastic Biochemical State Transition

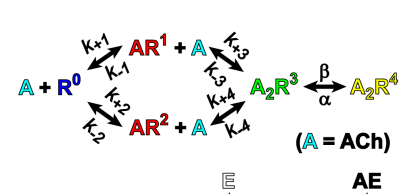

A B A B A
 A
 B
 A
 A
 B
 A
 A
 B
 A
 A
 B
 A
 A
 B
 A
 A
 B
 A
 A
 A
 A
 A
 A
 A
 A
 A
 A
 A
 A
 A
 A
 A
 A
 A
 A
 A
 A
 A
 A
 A
 A
 A
 A
 A
 A
 A
 A
 A
 A
 A
 A
 A
 A
 A
 A
 A
 A
 A
 A
 A
 A
 A
 A
 A
 A
 A
 A
 A
 A
 A
 A
 A
 A
 A
 A
 A
 A
 A
 A
 A
 A
 A
 A
 A
 A
 A
 A
 A
 A
 A
 A
 A
 A
 A
 A
 A
 A
 A
 A
 A
 A
 A
 A
 A
 A
 A
 A
 A
 A
 A
 A
 A
 A
 A
 A
 A
 A
 A
 A
 A
 A
 A
 A
 A
 A
 A
 A
 A
 A
 A
 A
 A
 A
 A
 A
 A
 A
 A
 A
 A
 A
 A
 A
 A
 A
 A
 A
 A
 A
 A
 A
 A
 A
 A
 A
 A
 A
 A
 A
 A
 A
 A
 A
 A
 A
 A
 A
 A
 A
 A
 A
 A
 A
 A
 A
 A
 A
 A
 A
 A
 A
 A
 A
 A
 A
 A
 A
 A
 A
 A
 A
 A
 A
 A
 A
 A
 A
 A
 A
 A
 A
 A
 A
 A
 A
 A
 A
 A
 A
 A
 A
 A
 A
 A
 A
 A
 A
 A
 A
 A
 A
 A
 A
 A
 A
 A
 A
 A
 A
 A
 A
 A
 A
 A
 A
 A
 A
 A
 A
 A
 A
 A
 A
 A
 A
 A
 A
 A
 A
 A
 A
 A
 A
 A
 A
 A
 A
 A
 A
 A
 A
 A
 A
 A
 A
 A
 A
 A
 A
 A
 A
 A
 A
 A
 A
 A
 A
 A
 A
 A
 A
 A
 A
 A
 A
 A
 A
 A
 A
 A
 A
 A
 A
 A
 A
 A
 A
 A
 A
 A
 A
 A
 A
 A
 A
 A
 A
 A
 A
 A
 A
 A
 A
 A
 A
 A
 A
 A
 A
 A
 A
 A
 A
 A
 A
 A
 A
 A
 A
 A
 A
 A
 A
 A
 A
 A
 A
 A

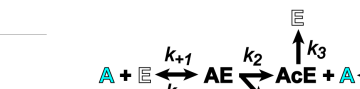

2. Random Walk Diffusion

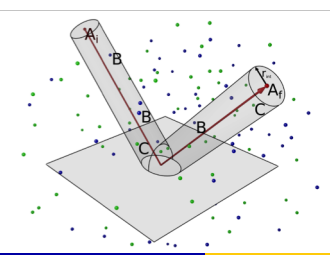

A•AcE

k<sub>+2</sub>

k.2

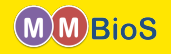

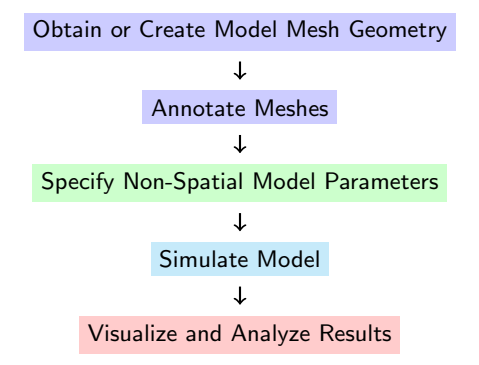

イロト イヨト イヨト イヨ

# Geometry Creation, Mesh Generation, Annotation

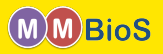

Model geometries for MCell simulations can be obtained via:

Reconstruction of model mesh geometry from electron microscopy data

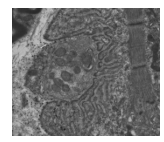

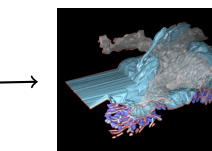

# Geometry Creation, Mesh Generation, Annotation

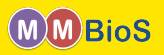

Model geometries for MCell simulations can be obtained via:

Reconstruction of model mesh geometry from electron microscopy data

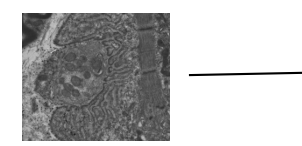

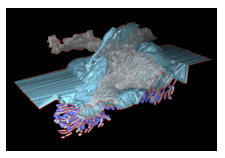

Generative models of cell organization from fluorescence microscopy imaging (Day 3)

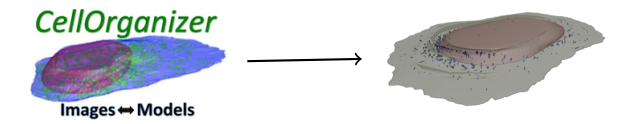

A B A B A
 A
 B
 A
 A
 B
 A
 A
 B
 A
 A
 B
 A
 A
 B
 A
 A
 B
 A
 A
 A
 A
 A
 A
 A
 A
 A
 A
 A
 A
 A
 A
 A
 A
 A
 A
 A
 A
 A
 A
 A
 A
 A
 A
 A
 A
 A
 A
 A
 A
 A
 A
 A
 A
 A
 A
 A
 A
 A
 A
 A
 A
 A
 A
 A
 A
 A
 A
 A
 A
 A
 A
 A
 A
 A
 A
 A
 A
 A
 A
 A
 A
 A
 A
 A
 A
 A
 A
 A
 A
 A
 A
 A
 A
 A
 A
 A
 A
 A
 A
 A
 A
 A
 A
 A
 A
 A
 A
 A
 A
 A
 A
 A
 A
 A
 A
 A
 A
 A
 A
 A
 A
 A
 A
 A
 A
 A
 A
 A
 A
 A
 A
 A
 A
 A
 A
 A
 A
 A
 A
 A
 A
 A
 A
 A
 A
 A
 A
 A
 A
 A
 A
 A
 A
 A
 A
 A
 A
 A
 A
 A
 A
 A
 A
 A
 A
 A
 A
 A
 A
 A
 A
 A
 A
 A
 A
 A
 A
 A
 A
 A
 A
 A
 A
 A
 A
 A
 A
 A
 A
 A
 A
 A
 A
 A
 A
 A
 A
 A
 A
 A
 A
 A
 A
 A
 A
 A
 A
 A
 A
 A
 A
 A
 A
 A
 A
 A
 A
 A
 A
 A
 A
 A
 A
 A
 A
 A
 A
 A
 A
 A
 A
 A
 A
 A
 A
 A
 A
 A
 A
 A
 A
 A
 A
 A
 A
 A
 A
 A
 A
 A
 A
 A
 A
 A
 A
 A
 A
 A
 A
 A
 A
 A
 A
 A
 A
 A
 A
 A
 A
 A
 A
 A
 A
 A
 A
 A
 A
 A
 A
 A
 A
 A
 A
 A
 A
 A
 A
 A
 A
 A
 A
 A
 A
 A
 A
 A
 A
 A
 A
 A
 A
 A
 A
 A
 A
 A
 A
 A
 A
 A
 A
 A
 A
 A
 A
 A
 A
 A
 A
 A
 A
 A
 A
 A
 A
 A
 A
 A
 A
 A
 A
 A
 A
 A
 A
 A
 A
 A

# Geometry Creation, Mesh Generation, Annotation

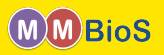

Model geometries for MCell simulations can be obtained via:

Reconstruction of model mesh geometry from electron microscopy data

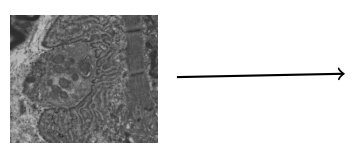

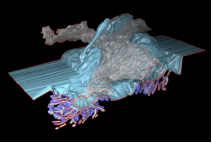

Generative models of cell organization from fluorescence microscopy imaging (Day 3)

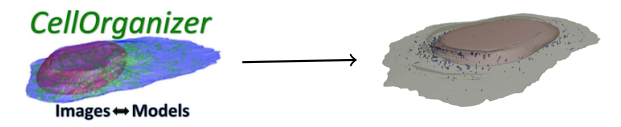

**③** In silico geometry construction based on average geometry (Day 1)

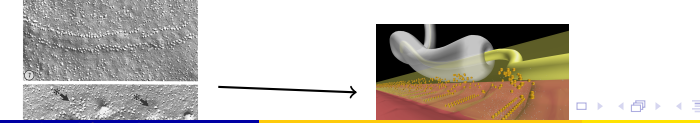

Markus Dittrich dittrich@psc.edu (National Center Introduction to Microphysiological Simulations Using N

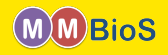

#### Show 24 active zone model

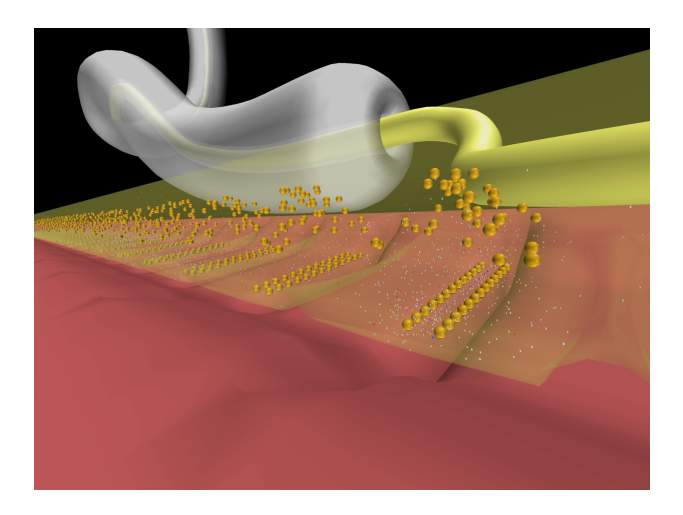

イロト イヨト イヨト イヨト

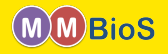

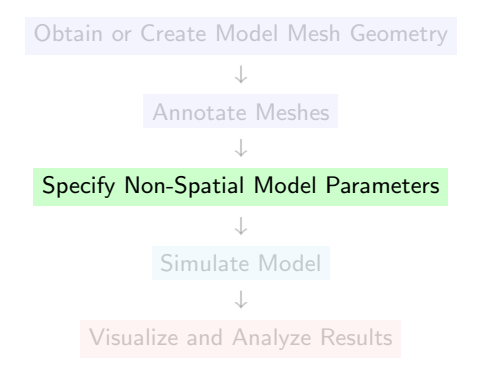

April 27, 2015 8 / 36

イロト イヨト イヨト イヨト

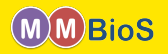

Beyond a geometry specification, MCell models typically also contain

- Molecules: can diffuse in space (volume molecules) or on mesh surfaces (surface molecules); requires knowledge of diffusion coefficients, concentrations/densities, locations.
- Reactions: requires knowledge of elementary reaction pathways (uni and bimolecular) and the corresponding reaction rate constants.
   Complex reaction networks can be described using rule based approaches via BioNetGen and then be imported into MCell models via CellBlender (Day 2).
- Output Specification: request output for visualization and analysis purposes; may require definition of additional geometry objects such as counting or sampling boxes.

イロト イポト イヨト イヨト

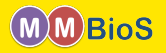

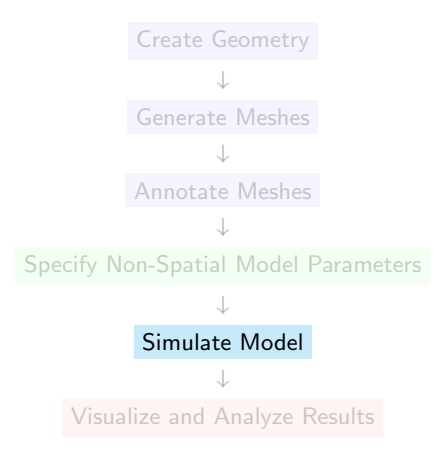

April 27, 2015 10 / 36

イロト イヨト イヨト イヨ

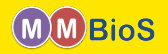

MCell simulations are run on the command line or from within CellBlender.

# mcell my\_model.mdl

 $\tt my\_model.mdl$  contains the complete model description as Model Description Language (MDL).

イロト イヨト イヨト イヨト

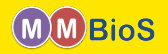

MCell simulations are run on the command line or from within CellBlender.

# mcell my\_model.mdl

<code>my\_model.mdl</code> contains the complete model description as Model Description Language (MDL).

# mcell -seed 10 my\_model.mdl

イロト イヨト イヨト イヨト

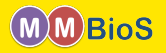

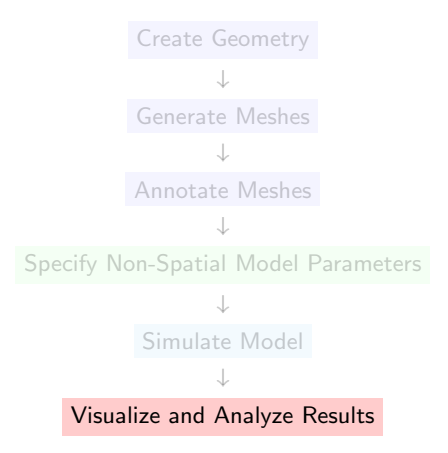

April 27, 2015 12 / 36

イロト イヨト イヨト イヨ

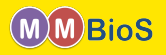

MCell provides two kinds of output (you specify how much of each, what molecules, etc.):

- Visualization Output for viewing via CellBlender, contains the location and orientation of surface and volume molecules.
- Reaction data output, contains time series of
  - · volume molecule counts in specified regions of the model
  - surface molecule counts on specified regions of the model
  - reaction counts
  - hits or crossings of specific surface regions by surface and/or volume molecules

• ...

Reaction data can be plotted with CellBlender and also be analyzed using external tools, e.g. R, python, octave, MATLAB, etc..

イロト 不得下 イヨト イヨト

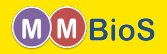

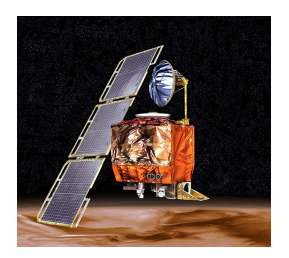

<ロ> (四) (四) (注) (三) (三)

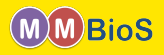

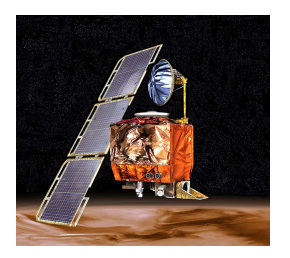

#### Mars Climate Orbiter, September 23, 1999

イロト イヨト イヨト イヨ

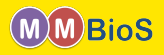

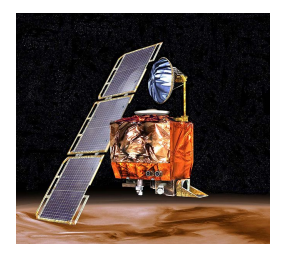

#### Mars Climate Orbiter, September 23, 1999

The MCO MIB has determined that the root cause for the loss of the MCO spacecraft was the failure to use metric units in the coding of a ground software file [...] The output from the SM\_FORCES application code as required by a MSOP Project Software Interface Specification (SIS) was to be in metric units of Newtonseconds (N-s). Instead, the data was reported in English units of pound-seconds (lbf-s). [...] An erroneous trajectory was computed using this incorrect data.

イロト 不得下 イヨト イヨト

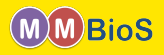

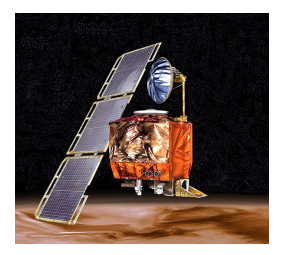

#### Mars Climate Orbiter, September 23, 1999

The MCO MIB has determined that the root cause for the loss of the MCO spacecraft was the failure to use metric units in the coding of a ground software file [...] The output from the SM\_FORCES application code as required by a MSOP Project Software Interface Specification (SIS) was to be in metric units of Newtonseconds (N-s). Instead, the data was reported in English units of pound-seconds (lbf-s). [...] An erroneous trajectory was computed using this incorrect data.

#### Don't let your MCell model become the next MCO!

(日) (同) (日) (日)

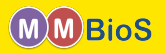

- Spatial dimensions are in units of microns ( $\mu m, 10^{-6}m$ ).
- Time is in units of seconds.
- Diffusion coefficients are in units of  $cm^2s^{-1}$ .
- Uni-molecular reaction rate constants are in  $s^{-1}$ .
- Bi-molecular reaction rate constants between two volume or a volume and surface molecule are in  $Mol^{-1}s^{-1}$ .
- Bi-molecular reaction rate constants between two surface molecules are in  $\mu m^2 \#^{-1} s^{-1}$ .
- Each simulation runs for a specified number of iterations.
- The duration of an iteration is one timestep.

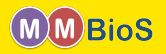

MCell models are described using Model Description Language (MDL) (see http://www.mcell.org/documentation/qrg/index.html
for a comprehensive list of keywords.)

MDL commands are written in ALL CAPS and consist of

• simple statements of the form

```
MDL_COMMAND = <value>
```

 statement blocks enclosed in curly braces describing a certain aspect of the simulation (geometry and release object definition, molecule definition)

```
MDL_BLOCK { <block content> }
```

where <block content> are other MDL\_COMMANDs or MDL\_BLOCKs.

イロト イポト イヨト イヨト

Each MCell simulation needs to define the simulation *timestep* (TIME\_STEP) and the number of *iterations* (ITERATIONS).

#### first\_model.mdl

```
/* define variables for timestep
and iterations */
iters = 100
dt = 1e-6
/* use variable to set actual keywords */
ITERATIONS = iters
TIME_STEP = dt
```

Notes:

- Within MDL you can define arbitrary variables (such as iters, dt).
- MDL is case sensitive do not use ALL\_CAPS for variables to avoid clashes with MCell keywords.
- You can use C-style comments (/\* \*/ and single line //).

(日) (同) (日) (日)

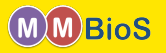

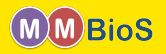

Next, we use CellBlender to construct a mesh which defines the 3D geometry of our model. We create a simple cube shaped object and export it in MDL format, Cube.mdl.

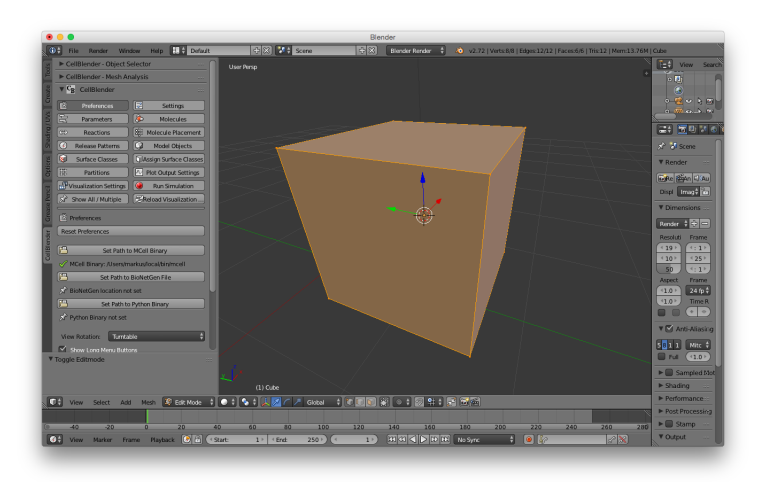

イロト イヨト イヨト イヨト

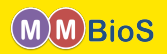

Then we add Cube.mdl to our MDL file ....

| first_model.mdl                                                  |  |
|------------------------------------------------------------------|--|
| iters = 100<br>dt = 1e-6<br>ITERATIONS = iters<br>TIME_STEP = dt |  |
| <pre>INCLUDE_FILE = "./Cube.mdl"</pre>                           |  |

Notes:

- MDL files can include other MDL files which is very useful for organizing them, e.g., according to model component (geometry description, molecule definitions, etc.).
- Inclusion is lexical and thus the order of INCLUDE statements does matter.

< □ > < 同 > < 回 > < Ξ > < Ξ

#### Your First Model - Geometry

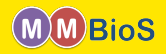

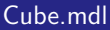

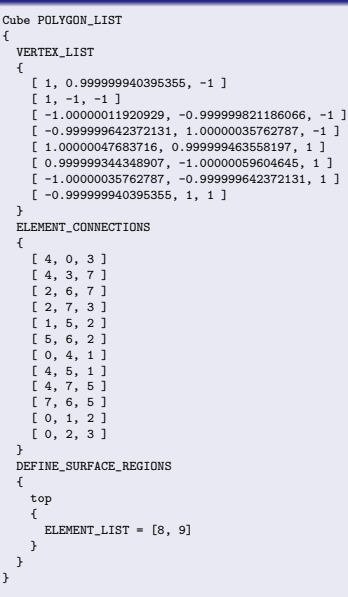

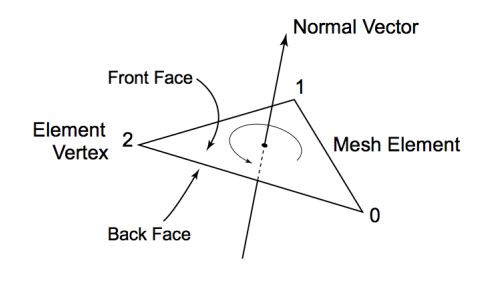

イロト イ団ト イヨト イヨト

# Your First Model - Geometry

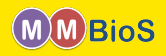

#### Cube.mdl

```
Cube POLYGON LIST
 VERTEX LIST
    [ 1, 0.999999940395355, -1 ]
   [ 1, -1, -1 ]
   [ -1.00000011920929, -0.999999821186066, -1 ]
   [ -0.999999642372131, 1.00000035762787, -1 ]
   [ 1.00000047683716, 0.999999463558197, 1 ]
   [ 0.999999344348907, -1.00000059604645, 1 ]
    [ -1.00000035762787, -0.999999642372131, 1 ]
   [ -0.999999940395355, 1, 1 ]
 ELEMENT_CONNECTIONS
   [4,0,3]
    [4,3,7]
   [2,6,7]
   [2,7,3]
    [1, 5, 2]
   [5,6,2]
   [0,4,1]
   [4, 5, 1]
   [4,7,5]
    [7.6.5]
   [0, 1, 2]
   F 0. 2. 3 1
 DEFINE SURFACE REGIONS
   top
     ELEMENT_LIST = [8, 9]
```

Notes:

- Our Cube object is a POLYGON\_LIST object, the most general way of specifying a geometrical shape within MDL.
- MCell also provides geometric primitives to define object geometry and molecule RELEASE\_SITEs.
- DEFINE\_SURFACE\_REGIONS allows one to group subsets of triangles into surface regions.
- Meshes are by default reflective to all diffusing volume molecules but can be made absorptive or transparent via *surface classes*.

Markus Dittrich dittrich@psc.edu (National Center Introduction to Microphysiological Simulations Using N

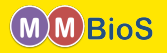

 $\ldots$  and then make it part of the actual simulation model by adding it to the <code>INSTANTIATE</code>ed main object.

# first\_model.mdl iters = 100 dt = 1e-6 ITERATIONS = iters TIME\_STEP = dt INCLUDE\_FILE = "./Cube.mdl" INSTANTIATE World OBJECT { Cube OBJECT Cube{} }

イロト イヨト イヨト イヨト

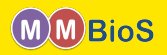

| first_model.mdl                        |  |
|----------------------------------------|--|
|                                        |  |
| <pre>INCLUDE_FILE = "./Cube.mdl"</pre> |  |
| INSTANTIATE World OBJECT {             |  |
| }                                      |  |
|                                        |  |
|                                        |  |

Notes:

- Geometry objects can be combined into "meta" objects (here a single one called World).
- Within meta objects new geometry objects can be created, or exisiting objects can be copied and transformed (translation, rotation, scaling).
- Meta objects can be nested, i.e. contain other meta objects.

・ コ ト ・ 同 ト ・ ヨ ト ・

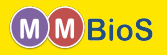

Molecules are defined within a DEFINE\_MOLECULES block. Our cube model will contain two volume molecules Vol1, Vol2 and a surface molecule Surf.

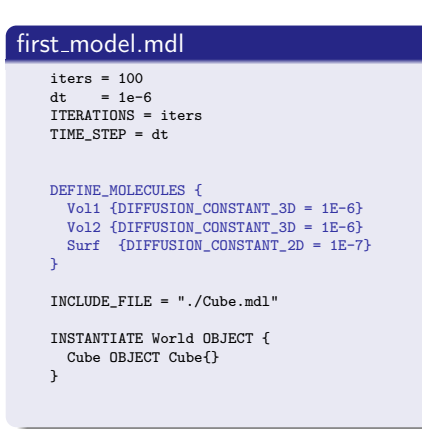

Notes:

• Volume and surface molecules are distinguished via providing either a 3D or 2D diffusion coefficient.

イロト 不得下 イヨト イヨト

- the units of the diffusion coefficient are  $cm^2s^{-1}$
- molecules in MCell are point particles

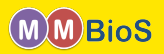

Up to this point we only **defined** the molecules in our simulation but we haven't **released** any!

```
first_model.mdl
  DEFINE_MOLECULES {
    Vol1 {DIFFUSION CONSTANT 3D = 1E-6}
    Vol2 {DIFFUSION CONSTANT 3D = 1E-6}
    Surf {DIFFUSION_CONSTANT_2D = 1E-7}
  }
  INCLUDE_FILE = "./Cube.mdl"
  INSTANTIATE World OBJECT {
    Cube OBJECT Cube{}
    vol1_rel RELEASE_SITE {
        SHAPE = World.Cube
        MOLECULE = Vol1
        NUMBER TO RELEASE = 2000
    surf1_rel RELEASE_SITE {
        SHAPE = World.Cube[top]
        MOLECULE = Surf'
        NUMBER_TO_RELEASE = 2000
  }
```

 Volume and surface molecules can be released within RELEASE\_SITE blocks.

(日) (同) (三) (三)

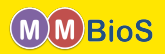

Up to this point we only **defined** the molecules in our simulation but we haven't **released** any!

```
first_model.mdl
  DEFINE_MOLECULES {
    Vol1 {DIFFUSION CONSTANT 3D = 1E-6}
    Vol2 {DIFFUSION CONSTANT 3D = 1E-6}
    Surf {DIFFUSION_CONSTANT_2D = 1E-7}
  }
  INCLUDE_FILE = "./Cube.mdl"
  INSTANTIATE World OBJECT {
    Cube OBJECT Cube{}
    vol1 rel RELEASE SITE {
        SHAPE = World Cube
        MOLECULE = Vol1
        NUMBER TO RELEASE = 2000
    surf1_rel RELEASE_SITE {
        SHAPE = World.Cube[top]
        MOLECULE = Surf'
        NUMBER_TO_RELEASE = 2000
  }
```

- Volume and surface molecules can be released within RELEASE\_SITE blocks.
- For volume molecules the SHAPE keyword needs to reference a **closed** geometry object (qualified starting from the instantiated top level object) in which to release the molecules.

イロト イポト イヨト イヨト

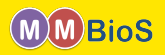

Up to this point we only **defined** the molecules in our simulation but we haven't **released** any!

```
first_model.mdl
  DEFINE_MOLECULES {
    Vol1 {DIFFUSION CONSTANT 3D = 1E-6}
    Vol2 {DIFFUSION CONSTANT 3D = 1E-6}
    Surf {DIFFUSION_CONSTANT_2D = 1E-7}
  }
  INCLUDE_FILE = "./Cube.mdl"
  INSTANTIATE World OBJECT {
    Cube OBJECT Cube{}
    vol1 rel RELEASE SITE {
        SHAPE = World Cube
        MOLECULE = Vol1
        NUMBER TO RELEASE = 2000
    surf1_rel RELEASE_SITE {
        SHAPE = World.Cube[top]
        MOLECULE = Surf'
        NUMBER_TO_RELEASE = 2000
  }
```

- Volume and surface molecules can be released within RELEASE\_SITE blocks.
- For volume molecules the SHAPE keyword needs to reference a **closed** geometry object (qualified starting from the instantiated top level object) in which to release the molecules.
- For surface molecules the SHAPE keyword defines a surface region on a geometry object (here top on World.Cube via the GeometryObject[<region specifier>] syntax).

イロト 不得下 イヨト イヨト

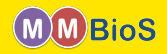

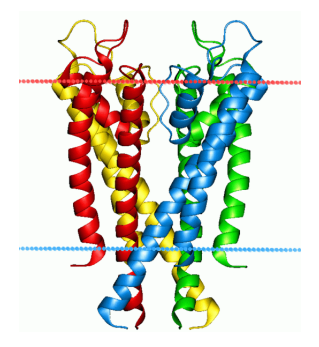

April 27, 2015 26 / 36

イロト イヨト イヨト イヨ

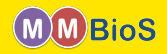

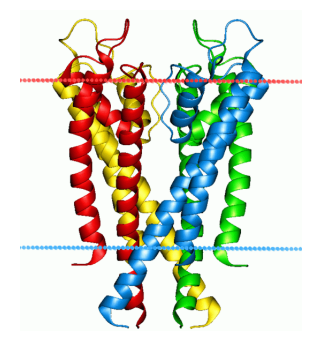

KcsA (image from Wikipedia)

Markus Dittrich dittrich@psc.edu (National Center Introduction to Microphysiological Simulations Using N

April 27, 2015 26 / 36

<ロト <回ト < 回ト

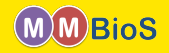

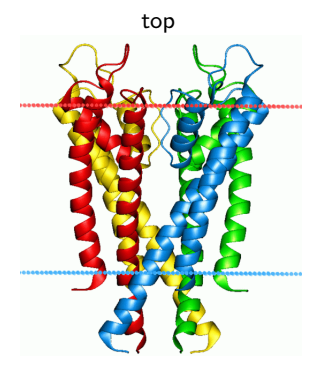

KcsA (image from Wikipedia)

Markus Dittrich dittrich@psc.edu (National Center Introduction to Microphysiological Simulations Using N

April 27, 2015 26 / 36

・ロト ・回ト ・ヨト

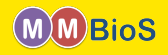

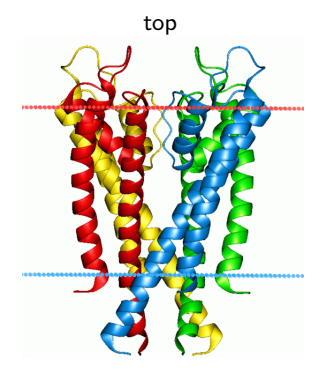

• Surface molecules have a **top** and **bottom** domain.

・ロト ・回ト ・ヨト ・

#### bottom

KcsA (image from Wikipedia)

front

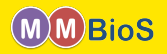

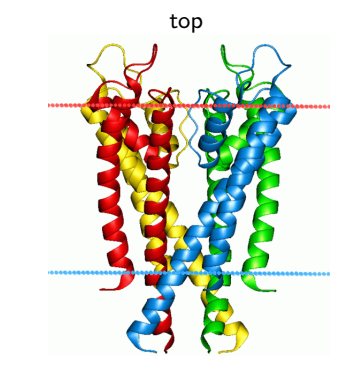

• Surface molecules have a **top** and **bottom** domain.

イロト イヨト イヨト イヨ

#### bottom

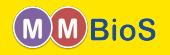

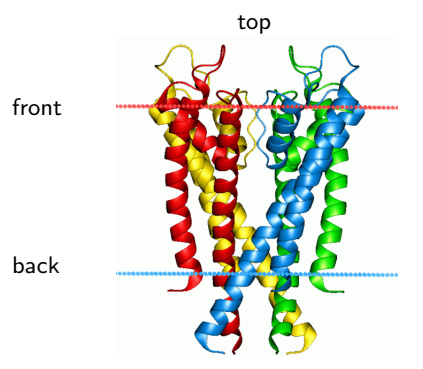

bottom KcsA (image from Wikipedia)

- Surface molecules have a **top** and **bottom** domain.
- Surfaces (membranes) have a front and back.

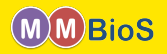

How does MCell handle surface molecule orientation?

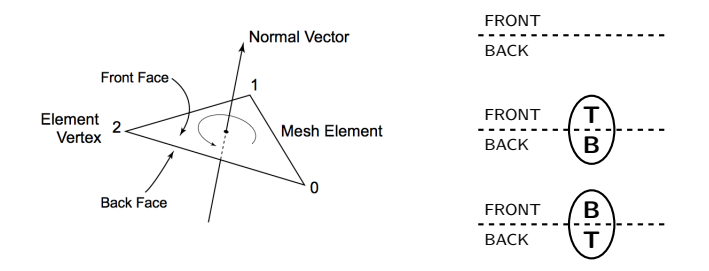

mesh tiles and thus surfaces have a unique front and back according to the *right* hand rule.
 Note: Your mesh tiles need to have a consisted orientation!

- surface molecules are either placed with their top at the front or the back of the surface!
- each mesh element is subdivided into (triangular) tiles which can each accommodate only a single surface molecules; surface molecules "acquire" a certain surface area. The tile density can be set via SURFACE\_GRID\_DENSITY (default 10000  $\mu m^{-2}$ ).

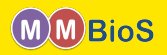

How does MCell handle surface molecule orientation?

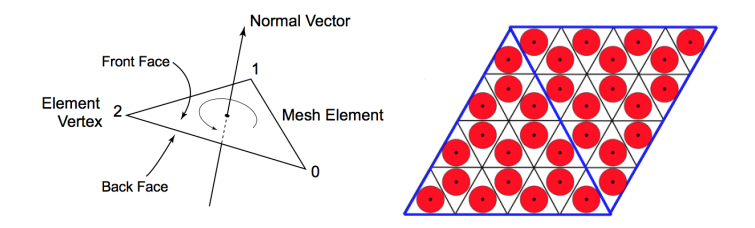

- mesh tiles and thus surfaces have a unique front and back according to the *right* hand rule.
   Note: Your mesh tiles need to have a consisted orientation!
- surface molecules are either placed with their top at the front or the back of the surface!
- each mesh element is subdivided into (triangular) tiles which can each accommodate only a single surface molecules; surface molecules "acquire" a certain surface area. The tile density can be set via SURFACE\_GRID\_DENSITY (default 10000  $\mu m^{-2}$ ).

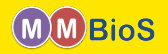

Now we can understand MCell's surface molecule placement syntax.

| first_model.mdl                                                                                                |  |  |
|----------------------------------------------------------------------------------------------------|--|--|
|                                                                                                    |  |  |
| <pre>surf1_rel RELEASE_SITE {    SHAPE = World.Cube[top]    MOLECULE = Surf'    NUMBER_T0_RELEASE = 2000</pre> |  |  |
| }                                                                                                    |  |  |
|                                                                                                    |  |  |

• Surf' places the molecule with its top at the FRONT of the surface.

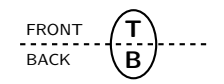

イロト イヨト イヨト イヨ

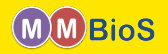

Now we can understand MCell's surface molecule placement syntax.

| first_model.mdl                                                                                                  |  |
|----------------------------------------------------------------------------------------------------|--|
|                                                                                                    |  |
| <pre>surf1_rel RELEASE_SITE {    SHAPE = World.Cube[top]    MOLECULE = Surf'    NUMBER_TO_RELEASE = 2000 }</pre> |  |

• Surf' places the molecule with its top at the FRONT of the surface.

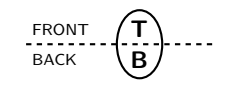

• Surf, places the molecule with its top at the BACK of the surface.

・ロト ・日下・ ・ ヨト・

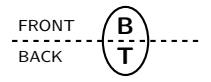

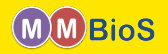

Now we can understand MCell's surface molecule placement syntax.

| first_model.mdl                                                                                                  |
|----------------------------------------------------------------------------------------------------|
|                                                                                                    |
| <pre>surf1_rel RELEASE_SITE {    SHAPE = World.Cube[top]    MOLECULE = Surf/    NUMBER_T0_RELEASE = 2000 }</pre> |

• Surf' places the molecule with its top at the FRONT of the surface.

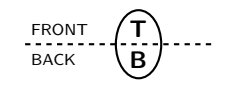

• Surf, places the molecule with its top at the BACK of the surface.

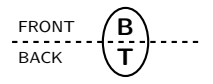

• Surf; places the molecule with its top randomly at the FRONT or BACK of the surface.

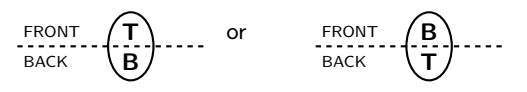

A = A = A = A
 A
 A = A = A
 A
 A
 A
 A
 A
 A
 A
 A
 A
 A
 A
 A
 A
 A
 A
 A
 A
 A
 A
 A
 A
 A
 A
 A
 A
 A
 A
 A
 A
 A
 A
 A
 A
 A
 A
 A
 A
 A
 A
 A
 A
 A
 A
 A
 A
 A
 A
 A
 A
 A
 A
 A
 A
 A
 A
 A
 A
 A
 A
 A
 A
 A
 A
 A
 A
 A
 A
 A
 A
 A
 A
 A
 A
 A
 A
 A
 A
 A
 A
 A
 A
 A
 A
 A
 A
 A
 A
 A
 A
 A
 A
 A
 A
 A
 A
 A
 A
 A
 A
 A
 A
 A
 A
 A
 A
 A
 A
 A
 A
 A
 A
 A
 A
 A
 A
 A
 A
 A
 A
 A
 A
 A
 A
 A
 A
 A
 A
 A
 A
 A
 A
 A
 A
 A
 A
 A
 A
 A
 A
 A
 A
 A
 A
 A
 A
 A
 A
 A
 A
 A
 A
 A
 A
 A
 A
 A
 A
 A
 A
 A
 A
 A
 A
 A
 A
 A
 A
 A
 A
 A
 A
 A
 A
 A
 A
 A
 A
 A
 A
 A
 A
 A
 A
 A
 A
 A
 A
 A
 A
 A
 A
 A
 A
 A
 A
 A
 A
 A
 A
 A
 A
 A
 A
 A
 A
 A
 A
 A
 A
 A
 A
 A
 A
 A
 A
 A
 A
 A
 A
 A
 A
 A
 A
 A
 A
 A
 A
 A
 A
 A
 A
 A
 A
 A
 A
 A
 A
 A
 A
 A
 A
 A
 A
 A
 A
 A
 A
 A
 A
 A
 A
 A
 A
 A
 A
 A
 A
 A
 A
 A
 A
 A
 A
 A
 A
 A
 A
 A
 A
 A
 A
 A
 A
 A
 A
 A
 A
 A
 A
 A
 A
 A
 A
 A
 A
 A
 A
 A
 A
 A
 A
 A
 A
 A
 A
 A
 A
 A
 A
 A
 A
 A
 A
 A
 A
 A
 A
 A
 A
 A
 A
 A
 A
 A
 A
 A
 A
 A
 A
 A
 A
 A
 A
 A
 A
 A
 A
 A
 A
 A
 A
 A
 A
 A

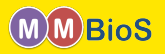

Now that we have defined molecules and placed them in the World we can define reactions between them.

```
first_model.mdl
  DEFINE MOLECULES {
    Vol1 {DIFFUSION CONSTANT 3D = 1E-6}
    Vol2 {DIFFUSION_CONSTANT_3D = 1E-6}
    Surf {DIFFUSION_CONSTANT_2D = 1E-7}
  }
  DEFINE_REACTIONS {
    /* creation of Vol2 */
               -> Vol2 [1e4]
    Vol1
    /* annihilation of Vol2 */
    Vol2 + Vol2 -> NULL [1e6] : annih
    /* transport of Vol1 across surface
     * via Surf */
    Vol1, + Surf' -> Vol1' + Surf' [1e7]
```

• The general reaction syntax is

reactant(s) -> product(s) [rate] : name

(日) (同) (三) (三)

• Reactions can be named and then counted.

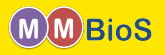

Now that we have defined molecules and placed them in the World we can define reactions between them.

```
first_model.mdl
  DEFINE MOLECULES {
    Vol1 {DIFFUSION CONSTANT 3D = 1E-6}
    Vol2 {DIFFUSION_CONSTANT_3D = 1E-6}
    Surf {DIFFUSION_CONSTANT_2D = 1E-7}
  3
  DEFINE_REACTIONS {
    /* creation of Vol2 */
              -> Vol2 [1e4]
    Vol1
    /* annihilation of Vol2 */
    Vol2 + Vol2 -> NULL [1e6] : annih
    /* transport of Vol1 across surface
     * via Surf */
    Vol1, + Surf' -> Vol1' + Surf' [1e7]
```

• The general reaction syntax is

reactant(s) -> product(s) [rate] : name

- Reactions can be named and then counted.
- The units are
  - [s<sup>-1</sup>] for unimolecular reactions,
  - $[M^{-1}s^{-1}]$  for bimolecular reactions between two volume or a volume and a surface molecule.

イロト イポト イヨト イヨト

- $[\mu m^2 \#^{-1} s^{-1}]$  for bimolecular reactions between two surface molecules.
- Make sure your simulation parameters are such that reaction probabilities remain < 1.

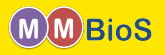

Now that we have defined molecules and placed them in the World we can define reactions between them.

```
first_model.mdl
  DEFINE MOLECULES {
    Vol1 {DIFFUSION CONSTANT 3D = 1E-6}
    Vol2 {DIFFUSION_CONSTANT_3D = 1E-6}
    Surf {DIFFUSION_CONSTANT_2D = 1E-7}
  3
  DEFINE_REACTIONS {
    /* creation of Vol2 */
              -> Vol2 [1e4]
    Vol1
    /* annihilation of Vol2 */
    Vol2 + Vol2 -> NULL [1e6] : annih
    /* transport of Vol1 across surface
     * via Surf */
    Vol1, + Surf' -> Vol1' + Surf' [1e7]
```

• The general reaction syntax is

reactant(s) -> product(s) [rate] : name

- Reactions can be named and then counted.
- The units are
  - $[s^{-1}]$  for unimolecular reactions,
  - [M<sup>-1</sup>s<sup>-1</sup>] for bimolecular reactions between two volume or a volume and a surface molecule.
  - [μm<sup>2</sup>#<sup>-1</sup>s<sup>-1</sup>] for bimolecular reactions between two surface molecules.
- Make sure your simulation parameters are such that reaction probabilities remain < 1.

# What is going on in the reaction involving Vol1 and Surf?

イロト イポト イヨト イヨト

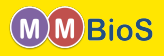

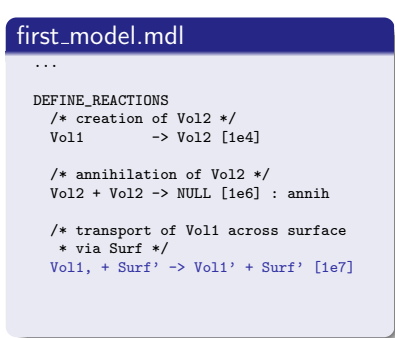

- Any reaction involving surface molecules requires orientation specifiers for **each** molecular player (volume and surface) involved.
- The *relative* location of orientation specifiers determines the relative orientation molecules need to have in order for the reaction to proceed.

< ロ > < 同 > < 三 > < 三 >

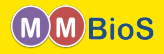

#### $first\_model.mdl$

```
DEFINE_REACTIONS

/* creation of Vol2 */

Vol1 -> Vol2 [1e4]

/* annihilation of Vol2 */

Vol2 + Vol2 -> NULL [1e6] : annihi

/* transport of Vol1 across surface

* via Surf */

Vol1, + Surf' -> Vol1' + Surf' [1e7]
```

#### Since Vol1 and Surf have

- opposite specifiers on the reactant side, Vol1 reacts with the **bottom** of Surf.
- matching specifiers on the product side, Vol1 reacts with the **top** of Surf.

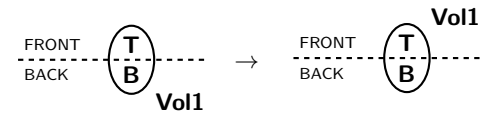

A B A B A
 A
 B
 A
 A
 B
 A
 A
 B
 A
 A
 B
 A
 A
 B
 A
 A
 B
 A
 A
 A
 A
 A
 A
 A
 A
 A
 A
 A
 A
 A
 A
 A
 A
 A
 A
 A
 A
 A
 A
 A
 A
 A
 A
 A
 A
 A
 A
 A
 A
 A
 A
 A
 A
 A
 A
 A
 A
 A
 A
 A
 A
 A
 A
 A
 A
 A
 A
 A
 A
 A
 A
 A
 A
 A
 A
 A
 A
 A
 A
 A
 A
 A
 A
 A
 A
 A
 A
 A
 A
 A
 A
 A
 A
 A
 A
 A
 A
 A
 A
 A
 A
 A
 A
 A
 A
 A
 A
 A
 A
 A
 A
 A
 A
 A
 A
 A
 A
 A
 A
 A
 A
 A
 A
 A
 A
 A
 A
 A
 A
 A
 A
 A
 A
 A
 A
 A
 A
 A
 A
 A
 A
 A
 A
 A
 A
 A
 A
 A
 A
 A
 A
 A
 A
 A
 A
 A
 A
 A
 A
 A
 A
 A
 A
 A
 A
 A
 A
 A
 A
 A
 A
 A
 A
 A
 A
 A
 A
 A
 A
 A
 A
 A
 A
 A
 A
 A
 A
 A
 A
 A
 A
 A
 A
 A
 A
 A
 A
 A
 A
 A
 A
 A
 A
 A
 A
 A
 A
 A
 A
 A
 A
 A
 A
 A
 A
 A
 A
 A
 A
 A
 A
 A
 A
 A
 A
 A
 A
 A
 A
 A
 A
 A
 A
 A
 A
 A
 A
 A
 A
 A
 A
 A
 A
 A
 A
 A
 A
 A
 A
 A
 A
 A
 A
 A
 A
 A
 A
 A
 A
 A
 A
 A
 A
 A
 A
 A
 A
 A
 A
 A
 A
 A
 A
 A
 A
 A
 A
 A
 A
 A
 A
 A
 A
 A
 A
 A
 A
 A
 A
 A
 A
 A
 A
 A
 A
 A
 A
 A
 A
 A
 A
 A
 A
 A
 A
 A
 A
 A
 A
 A
 A
 A
 A
 A
 A
 A
 A
 A
 A
 A
 A
 A
 A
 A
 A
 A
 A
 A
 A
 A
 A
 A
 A
 A
 A
 A
 A
 A

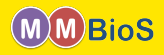

# first\_model.mdl

```
DEFINE_REACTIONS

/* creation of Vol2 */

Vol1 -> Vol2 [1e4]

/* annihilation of Vol2 */

Vol2 + Vol2 -> NULL [1e6] : annihi

/* transport of Vol1 across surface

* via Surf */

Vol1, + Surf' -> Vol1' + Surf' [1e7]
```

#### Since Vol1 and Surf have

- opposite specifiers on the reactant side, Vol1 reacts with the **bottom** of Surf.
- matching specifiers on the product side, Vol1 reacts with the **top** of Surf.

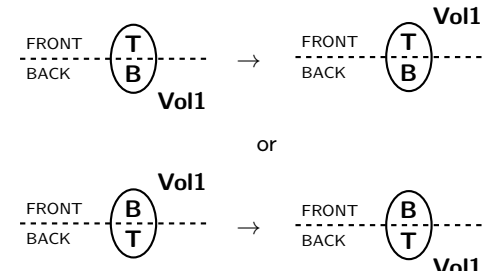

A B A B A B A

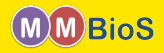

#### $first\_model.mdl$

```
DEFINE_REACTIONS
/* creation of Vol2 */
Vol1 -> Vol2 [ie4]
/* annihilation of Vol2 */
Vol2 + Vol2 -> NULL [ie6] : annihi
/* transport of Vol1 across surface
* via Surf */
Vol1, + Surf' -> Vol1' + Surf' [ie7]
```

#### Since Vol1 and Surf have

- opposite specifiers on the reactant side, Vol1 reacts with the **bottom** of Surf.
- matching specifiers on the product side, Vol1 reacts with the **top** of Surf.

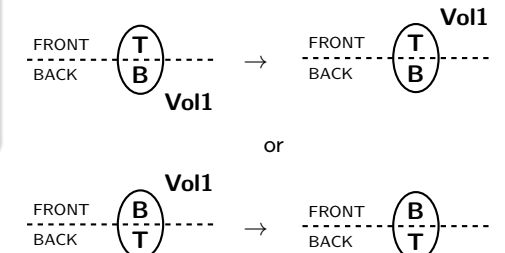

A B A B A B A

#### We will learn more about surface reactions later!

ี่//∩11

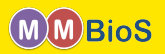

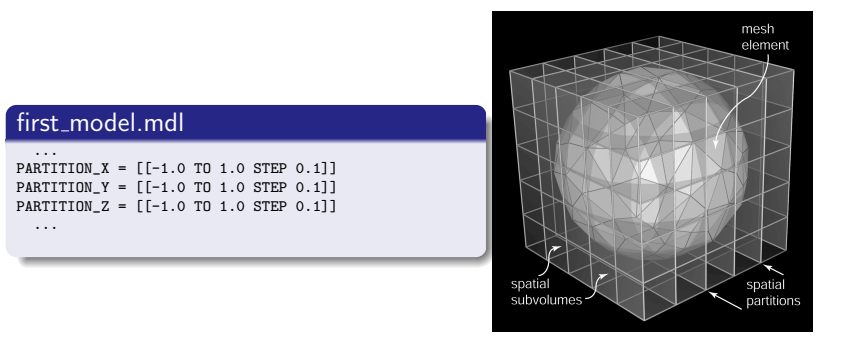

• Partitioning into spatial subvolumes is used by MCell to significantly speed up simulations via *divide and conquer*.

Markus Dittrich dittrich@psc.edu (National Center Introduction to Microphysiological Simulations Using N

(日) (同) (三) (三)

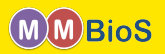

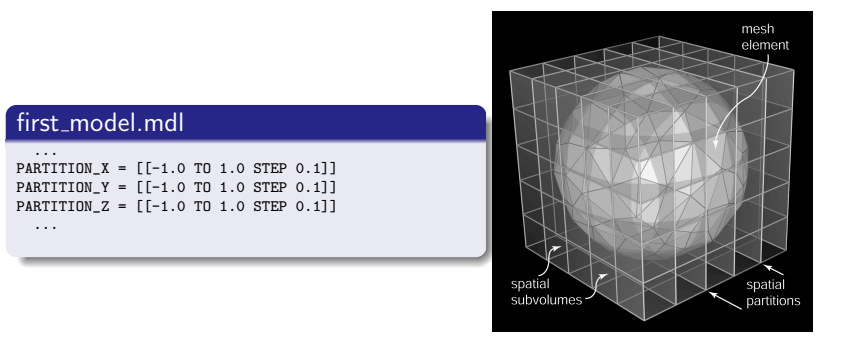

- Partitioning into spatial subvolumes is used by MCell to significantly speed up simulations via *divide and conquer*.
- Especially for larger models experimenting to find the proper partitioning scheme can lead to significant simulation speedup.

April 27, 2015 33 / 36

(日) (同) (日) (日)

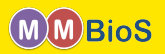

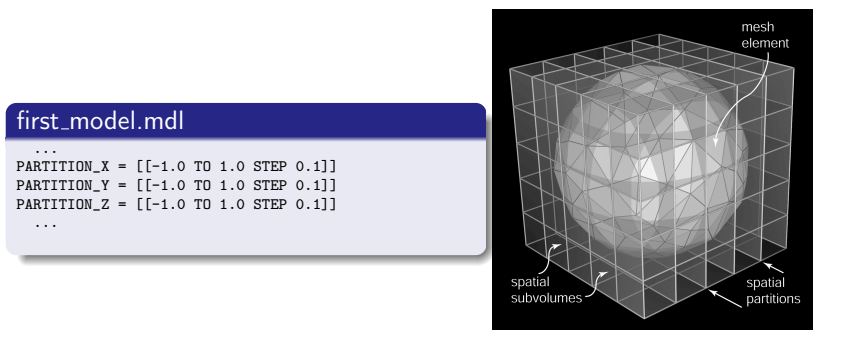

- Partitioning into spatial subvolumes is used by MCell to significantly speed up simulations via *divide and conquer*.
- Especially for larger models experimenting to find the proper partitioning scheme can lead to significant simulation speedup.
- Good partitioning requires hand tuning.

(日) (同) (日) (日)

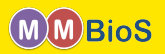

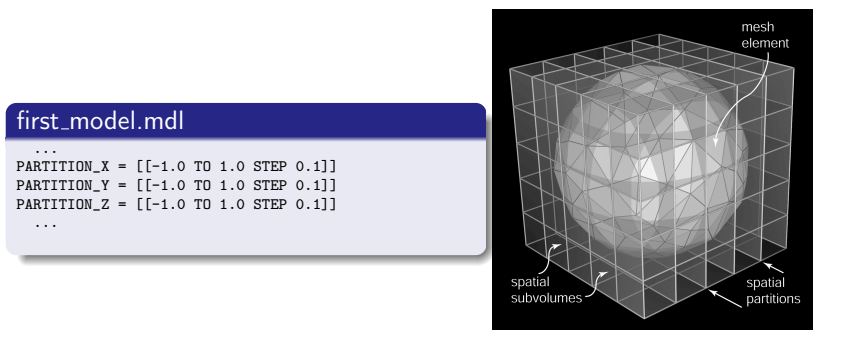

- Partitioning into spatial subvolumes is used by MCell to significantly speed up simulations via *divide and conquer*.
- Especially for larger models experimenting to find the proper partitioning scheme can lead to significant simulation speedup.
- Good partitioning requires hand tuning.
- There is a "sweet spot" between speed up due to an increased number of spatial subvolumes and excessive memory consumption.

< ロ > < 同 > < 三 > < 三 >

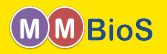

MCell provides to types of output

- Visualization Output for viewing your simulation in CellBlender.
- Reaction Data Output provides counts of molecules, events, reactions etc. in plain text ASCII format for further processing in your favourite tool.

< □ > < 同 > < 回 > < Ξ > < Ξ

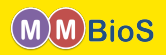

#### first\_model.mdl

```
iters = 100
dt
      = 1e-6
ITERATIONS = iters
TIME STEP = dt
cubeVolume = 1e-15
Na = 6.02214129e23
INSTANTIATE World OBJECT {
 Cube OBJECT Cube {}
}
REACTION_DATA_OUTPUT {
 STEP = dt
 {(COUNT[Vol1,WORLD])/cubeVolume/Na}
    => "./react_data/vol1_conc.dat"
  {COUNT[Vol2,WORLD]}
    => "./react_data/vol2.dat"
```

- Reaction data output is requested via a REACTION\_DATA\_OUTPUT block.
- STEP defines the interval at which to produce output.
- COUNT statements define what events to count and output. The general syntax is

{COUNT[name , WORLD]} => "<filename>" or {COUNT[name , object]} => "<filename>" or {COUNT[name , region]} => "<filename>"

where name is the name of a molecule or reaction.

(日) (同) (三) (三)

 Output is typically in two column format

| time1 | count1 |
|-------|--------|
| time2 | count2 |
| time3 | count3 |
|       |        |

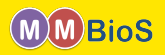

#### $first\_model.mdl$

```
iters = 100
dt = 1e-6
ITERATIONS = iters
TIME_STEP = dt
...
VIZ_OUTPUT {
    VIZ_MOLECULE_FORMAT = CELLBLENDER
    FILENAME = "viz_data"
    MOLECULES {
        NAME_LIST {ALL_MOLECULES}
        ITERATION_NUMBERS {ALL_DATA @ ALL_ITERATIONS}
    }
}
```

- Visualization data output is requested via a VIZ\_OUTPUT block.
- VIZ\_MOLECULE\_FORMAT defines the format of output the output and should be CELLBLENDER for compatibility with CellBlender.
- FILENAME defines the name of the master viz header file.
- NAME\_LIST is a whitespace separated list of molecule names to output.
   ALL\_MOLECULES outputs all molecules.
- ITERATION\_NUMBERS defines what to output (POSITIONS, ORIENTATIONS or ALL\_DATA) and when to output as a list of iterations (or ALL\_ITERATIONS)

イロト イポト イヨト イヨト

Visualization data can be read and visualized by CellBlender.